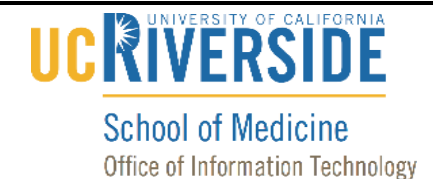

### Knowledge Base

## **Remove Exchange Account from Outlook for Mac**

#### **Purpose & Overview:**

This document will outline the process of removing an Exchange account from Outlook for Mac.

#### Support Info:

#### **Remove Your Previous MEDSCH Account**

- 1. If you have previously installed your MEDSCH account in Outlook, you will need to remove it.
- 2. Open Outlook by clicking on the Outlook icon.

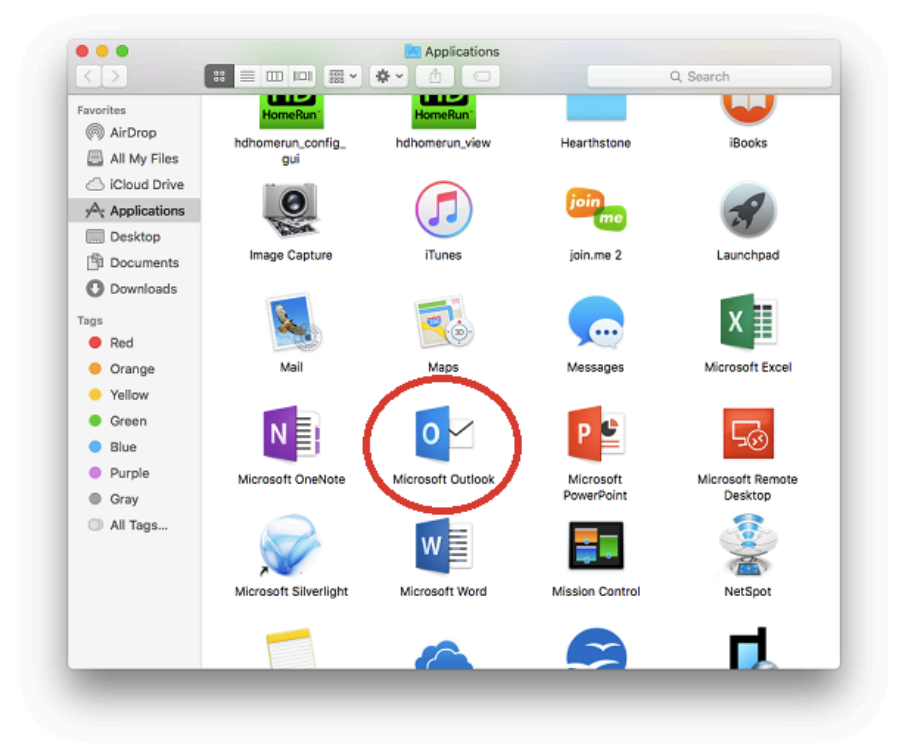

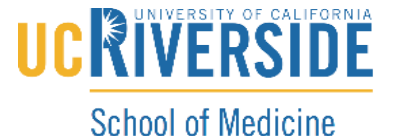

Office of Information Technology

# Knowledge Base

3. Select the "Tools" menu and then click on "Accounts".

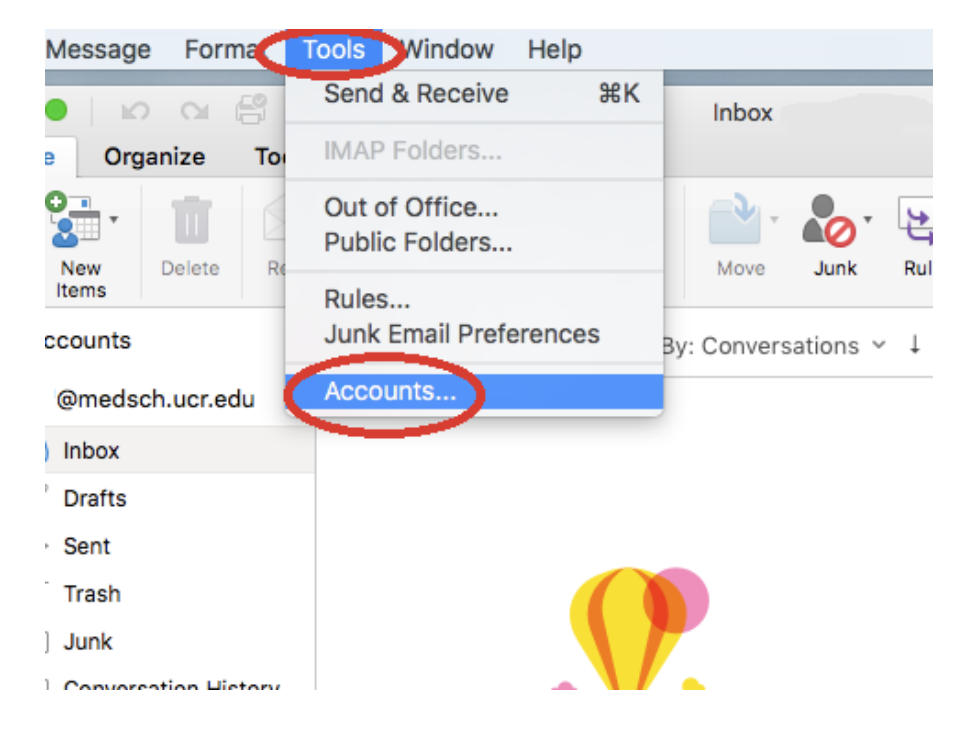

4. Select your account and click on the minus icon.

| netid@medsch.ucr         | <b>•</b> 20          | netid@medsch.ucr.edu        |       |
|--------------------------|----------------------|-----------------------------|-------|
| yournetid@medsch.ucr.edu | <u>د</u> کا          | Exchange/Office 365 Account |       |
|                          | Account description: | yournetid@medsch.ucr.edu    |       |
|                          | Personal information |                             |       |
|                          | Full name:           | Your Name                   |       |
|                          | E-mail address:      | yournetid@medsch.ucr.edu    |       |
|                          | Authentication       |                             |       |
|                          | Method:              | User Name and Password      | 0     |
|                          | User name:           | yournetid@medsch.ucr.edu    |       |
|                          | Password:            | •••••                       | _     |
|                          |                      |                             |       |
|                          |                      |                             |       |
|                          |                      |                             |       |
|                          |                      |                             |       |
|                          |                      |                             |       |
|                          |                      | Adva                        | inced |
| 10 ×v                    |                      | have                        |       |

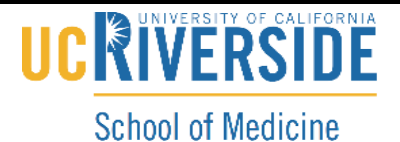

Office of Information Technology

# Knowledge Base

5. Click on "Delete" to confirm removing the account.

| Default Account  @medsch.u  @medsch.ucr.edu | Are you sure you want to delete this<br>account?<br>All items in this account will be removed from your<br>computer. If you have copies of messages or other<br>items on the mail server, the copies will not be<br>affected.<br>Cancel Delete |
|---------------------------------------------|----------------------------------------------------------------------------------------------------|
|                                             | E-mail address:<br>Authentication<br>Method: User Name and Password C<br>User name:<br>Password: •••••••                                                                                                    |
| +                                           | Advanced                                                                                                    |

6. Your account has now been deleted from your device.